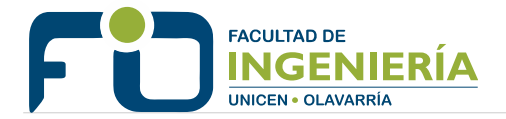

# Instructivo Guaraní 3W

# **Perfil Docente**

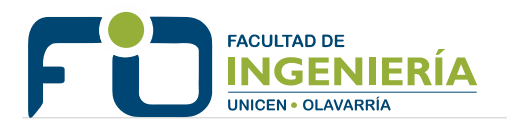

## **INDICE:**

| RECUPERACION DE CLAVE                    | 3  |
|------------------------------------------|----|
| CURSADAS                                 |    |
| Carga de notas de cursada                | 5  |
| Resumen de cursada                       | 6  |
| Actas de cursadas                        | 7  |
| EXÁMENES                                 |    |
| Carga de notas de exámenes               | 8  |
| Inscripciones a exámenes                 | 9  |
| Actas de exámenes                        | 10 |
| PARCIALES                                |    |
| Administración de evaluaciones parciales | 11 |
| MENSAJES                                 |    |
| Mensajes                                 | 12 |
| CONFIGURACIÓN                            |    |
| Configuración                            | 17 |
| Configuración                            | 13 |

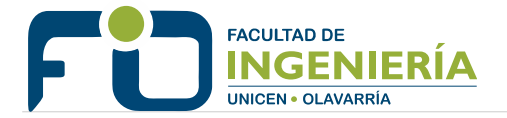

#### Recuperación de clave:

Primero se debe hacer clic en el enlace "Olvidaste tu contraseña o sos un usuario nuevo" desde la pagina de inicio:

| Acceso     | Fechas de examen          | Validador de Ce |
|------------|---------------------------|-----------------|
| Ingres     | sá tus datos              |                 |
| Usuario    |                           |                 |
| Clave      |                           |                 |
| Ingresar   |                           |                 |
| ¿Olvidaste | tu contraseña o sos un us | suario nuevo?   |

A continuación se debe completar la información del documento de identidad (país, tipo y numero):

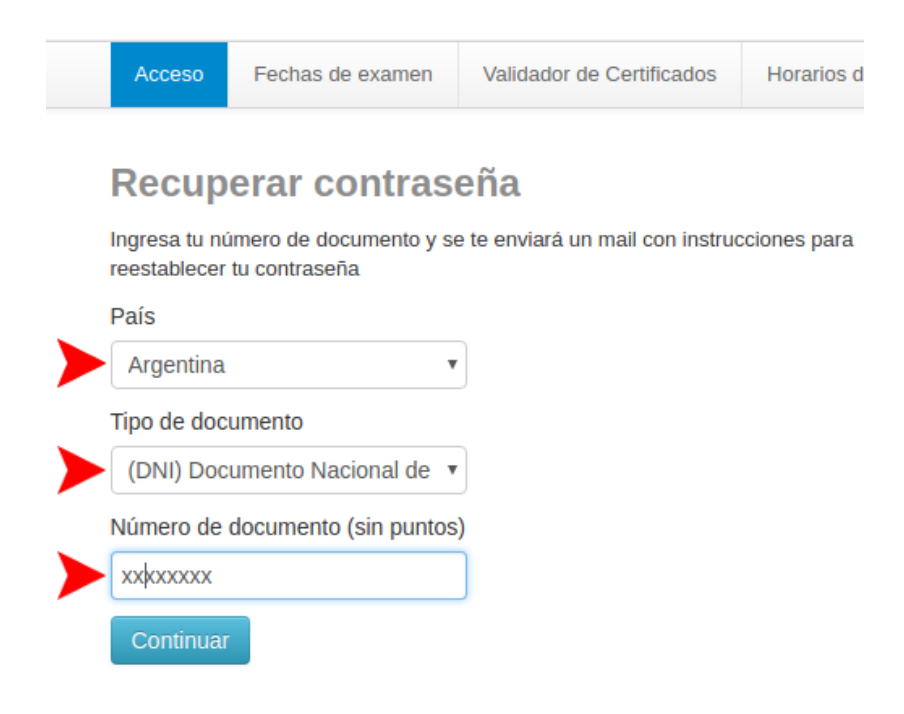

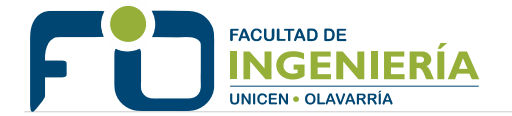

Al hacer clic en el botón Continuar el sistema envía un email a la cuenta que el usuario tiene registrada:

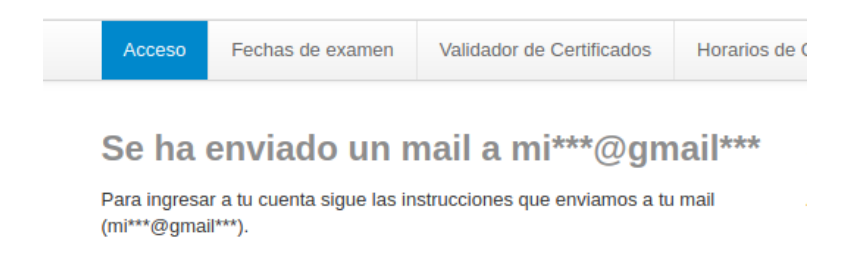

El email enviado contiene un enlace que el usuario debe seguir para establecer una nueva contraseña:

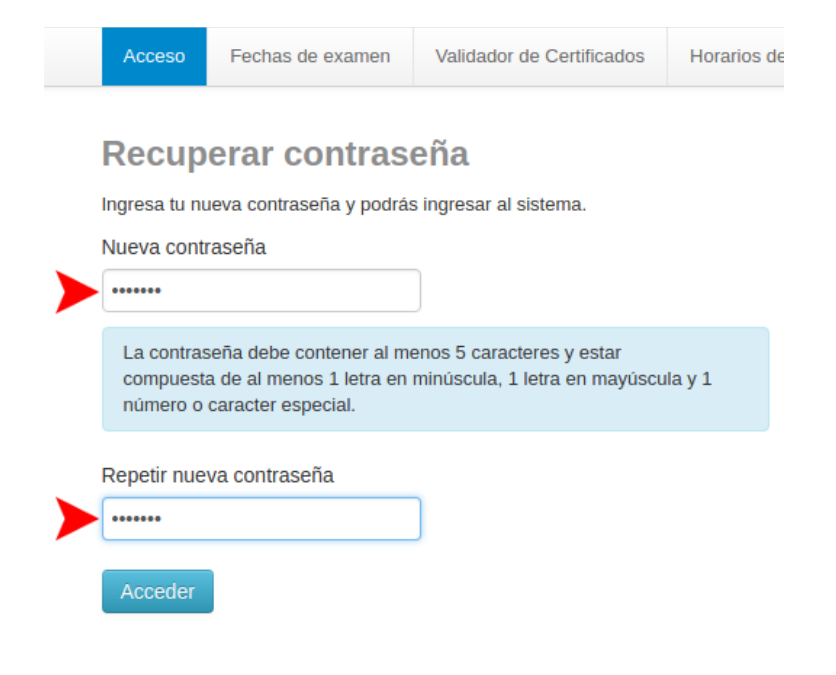

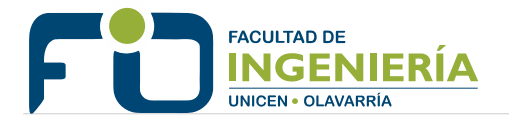

### **CURSADAS** Carga de notas de cursada

Se debe ingresar en el menú **Cursadas > Carga de notas a comisiones**. El sistema muestra la lista de actas de cursado abiertas en las que figura el docente:

| Cursad  | das - Exámenes - P          | Parciales    | Trámites 👻 |          |               |                 |
|---------|-----------------------------|--------------|------------|----------|---------------|-----------------|
| Carg    | a de notas a co             | misio        | nes        |          |               |                 |
| _ista d | le actas abiertas           |              |            |          |               |                 |
| Acta    | Materia                     |              |            | Comisión | Año académico | Período lectivo |
| 7777    | Dibujo Topográfico y Cartog | gráfico (B24 | .0)        | C-7424   | 2015          | 1° cuatrimestre |
| 8425    | Medios de Representación    | (B8.0)       |            | C-8392-B | 2018          | 1° cuatrimestre |
| 8426    | Medios de Representación    | (B8.0)       |            | C-5918-A | 2018          | 1° cuatrimestre |
| 8556    | Medios de Representación    | (B8.0)       |            | C-8750B  | 2018          | 2° cuatrimestre |
| 8555    | Medios de Representación    | (B8.0)       |            | C-5790A  | 2018          | 2º cuatrimestre |

A continuación se debe hacer clic en el acta para comenzar a cargar los resultados. Se deben completar los campos **Fecha** y **Condición.** Por ultimo para grabar las notas se debe hacer clic en el botón **Guardar**, si no hubo ningún error el sistema informa que **"Las notas se guardaron con éxito"** 

| Cursadas -                                                                                                    | Exámenes 👻                                                                   | Parciales                                            | Trámites 🔻                                     |                                            |                                          |                                             |                                                                                                    |                                                                                                    |
|----------------------------------------------------------------------------------------------------|------------------------------------------------------------------------------|------------------------------------------------------|------------------------------------------------|--------------------------------------------|------------------------------------------|---------------------------------------------|----------------------------------------------------------------------------------------------------|----------------------------------------------------------------------------------------------------|
| < Carga                                                                                                    | de notas                                                                     | s a com                                              | isiones                                        |                                            |                                          |                                             |                                                                                                    |                                                                                                    |
| Medios de R                                                                                                    | epresentad                                                                   | ción (B8.0)                                          | )                                              |                                            |                                          |                                             | Detalles                                                                                                    |                                                                                                    |
| Una vez guardada<br>cursadas.<br>Para poder hacer<br><b>autorizadas por</b> e                                                             | as, las notas ing<br>una modificació<br><b>el docente (cu</b>                | gresadas no po<br>ón posterior de<br><b>r00044)'</b> | drán ser modificadas<br>berá realizarse por la | s por autogestión o<br>a interfaz de Gesti | debido a que serár<br>ón en la operación | n incluídas en el cie<br>'Modificación de l | rre parcial de a<br>notas de curs                                                                                                    | actas de<br>adas                                                                                            |
|                                                                                                    |                                                                              |                                                      |                                                |                                            |                                          |                                             |                                                                                                    |                                                                                                    |
| ompletar                                                                                                    |                                                                              |                                                      |                                                |                                            |                                          |                                             |                                                                                                    |                                                                                                    |
| Folio 1 2                                                                                                    | 2 Siguiente                                                                  | Búsqueda                                             | ι de alumnos por at                            | pellido                                    |                                          |                                             |                                                                                                    | Guardar                                                                                                    |
| Folio 1 2                                                                                                    | 2 Siguiente                                                                  | Búsqueda                                             | t de alumnos por aj                            | Fecha                                      | Asistencia<br>(%)                        | Condición                                   | Nota                                                                                                    | Guardar<br>Resultado                                                                                        |
| Folio 1 2<br>Jumno<br>VALISA, JUA<br>Legajo: FIO-                                                                                         | 2 Siguiente<br>ANA<br>-4648                                                  | Búsqueda                                             | l de alumnos por aț                            | Fecha                                      | Asistencia<br>(%)                        | Condición                                   | Nota<br>•                                                                                                    | Guardar<br>Resultado<br>V Sin nota                                                                          |
| Folio 1 2<br>Jumno<br>VALISA, JUA<br>Legajo: FIO-<br>ZAMACONA<br>Legajo: FIO-                                                             | 2 Siguiente<br>ANA<br>-4648<br>A, BAUTISTA<br>-4735                          | Búsqueda                                             | t de alumnos por aj                            | Fecha                                      | Asistencia<br>(%)                        | Condición<br>                               | Nota           V         -           V         -                                                                                                    | Guardar<br>Resultado<br>V Sin nota                                                                          |
| Folio 1 2<br>Jumno<br>VALISA, JUA<br>Legajo: FIO-<br>ZAMACONA<br>Legajo: FIO-<br>USANA, CAT<br>Legajo: FIO-                               | 2 Siguiente<br>ANA<br>-4648<br>A, BAUTISTA<br>-4735<br>TALINA<br>-4235       | Búsqueda                                             | t de alumnos por aj                            | Fecha                                      | Asistencia<br>(%)                        | Condición<br>                               | Nota           Y         -           Y         -           Y         -           Y         -                                                                     | Guardar       Resultado <ul> <li>Sin nota</li> <li>Sin nota</li> <li>Sin nota</li> </ul>                    |
| Folio 1 2<br>Jumno<br>VALISA, JUA<br>Legajo: FIO-<br>ZAMACONA<br>Legajo: FIO-<br>USANA, CAT<br>Legajo: FIO-<br>NABAL, ANA<br>Legajo: FIO- | 2 Siguiente 2 Siguiente 2 ANA 4648 4, BAUTISTA 4735 TALINA 4235 A LUCIA 4286 | Búsqueda                                             | ı de alumnos por aş                            | Fecha                                      | Asistencia<br>(%)                        | Condición                                   | Nota           •           •           •           •           •           •           •           •           •           •           •           •           • | Guardar       Resultado       V     Sin nota       V     Sin nota       V     Sin nota       V     Sin nota |

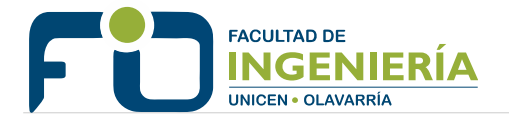

### Resumen de cursada

Es un reporte que muestra el historial de los alumnos en una comisión: todos los parciales, recuperatorios y por ultimo el resultado de la cursada.

Se encuentra en el menú **Cursadas > Resumen de cursadas**. Al seleccionar la comisión muestra el detalle:

| Cursadas - Exámenes           | s ▼ Parciales T  | rámites 🔻                    |                                   |              |                     |               |
|-------------------------------|------------------|------------------------------|-----------------------------------|--------------|---------------------|---------------|
| < Resumen de                  | e cursadas       |                              |                                   |              |                     |               |
| Materia: Materiales Electrome | ecánicos (C14.0) |                              |                                   |              |                     |               |
| Comisión: C-5802              | Año acadé        | mico: 2018                   | Período lectivo: 2°               | cuatrimestre |                     |               |
|                               |                  | Primer Parcial<br>01/11/2018 | Recuperatorio común<br>20/11/2018 | Ad           | ta de cui<br>Nro 85 | rsadas<br>61  |
| Alumno                        | Legajo           | Nota                         | Nota                              | Cond. reg.   | Nota                | Resultado     |
| BASOBILBASO, JESUBINA         | FIO-3592         | 9                            | 73                                |              |                     | Sin resultado |
| AUTUA, ABADOLIA               | FIO-3915         | 86                           |                                   |              |                     | Sin resultado |
| /ALDERRÁBANO, PEDRO           | FIO-3487         | 77                           |                                   |              |                     | Sin resultado |
|                               |                  |                              |                                   |              |                     |               |

Resultado provisorio - acta de cursadas abierta.

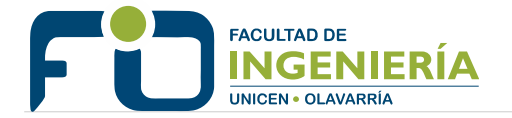

### Actas de cursadas

Es un reporte que muestra el historial de actas de cursada en las que figura el docente.

Se encuentra en el menú **Cursadas > Actas de cursadas**.

|                              | sadas 🔻 Exámenes 🔻                                                                         | Parciales                                        | Trámites 🔻                                                                                    |                                                                                                    |                                         |                                                        |  |
|------------------------------|--------------------------------------------------------------------------------------------|--------------------------------------------------|-----------------------------------------------------------------------------------------------|----------------------------------------------------------------------------------------------------|-----------------------------------------|--------------------------------------------------------|--|
| Acta                         | s de cursadas                                                                              |                                                  |                                                                                               |                                                                                                    |                                         |                                                        |  |
| Filtro                       | S                                                                                          |                                                  |                                                                                               |                                                                                                    |                                         |                                                        |  |
| Año ao                       | adémico:                                                                                   | Período lect                                     | ivo: N                                                                                        | Iombre de la materia                                                                                | :                                       |                                                        |  |
| Todo                         | s 🔻                                                                                        | Todos                                            | •                                                                                             |                                                                                                    |                                         | Ver actas                                              |  |
|                              |                                                                                            |                                                  |                                                                                               |                                                                                                    |                                         |                                                        |  |
|                              |                                                                                            |                                                  | 1 2 2                                                                                         | A Ciguiante                                                                                         |                                         |                                                        |  |
|                              |                                                                                            |                                                  | 1 2 3                                                                                         | 4 Siguiente                                                                                         |                                         |                                                        |  |
| Acta                         | Materia                                                                                    | Año                                              | 1 2 3 Período Lectivo                                                                         | 4 Siguiente Sede                                                                                    | Estado                                  | Fecha cierre                                           |  |
| <b>Acta</b><br>3475          | Materia<br>Estabilidad III (C4.0)                                                          | <b>Año</b><br>2018                               | 1     2     3       Período Lectivo       1° cuatrimestre                                     | 4 Siguiente Sede Sede Unica                                                                         | <b>Estado</b><br>Cerrada                | Fecha cierre 13/08/2018                                |  |
| Acta<br>3475<br>3496         | Materia<br>Estabilidad III (C4.0)<br>Estabilidad III (C4.0)                                | Año           2018           2018                | 1     2     3       Periodo Lectivo       1° cuatrimestre     1°       1° cuatrimestre     1° | 4     Siguiente       Sede     Sede Unica       Sede Unica     Sede Unica                           | Estado<br>Cerrada<br>Cerrada            | Fecha cierre           13/08/2018           13/08/2018 |  |
| Acta<br>3475<br>3496<br>3437 | Materia       Estabilidad III (C4.0)       Estabilidad III (C4.0)       Hormigón II (C7.0) | Año           2018           2018           2018 | 1     2     3       Periodo Lectivo       1° cuatrimestre     1°       1° cuatrimestre     1° | 4     Siguiente       Sede     Sede       Sede Unica     Sede Unica       Sede Unica     Sede Unica | Estado<br>Cerrada<br>Cerrada<br>Cerrada | Fecha cierre           13/08/2018           13/08/2018 |  |

#### Al seleccionar el acta muestra el detalle:

| Cur     | sadas 🚽      | Exámenes 🔻 | Parciales     | Trámites 👻           |             |                   |         |             |               |
|---------|--------------|------------|---------------|----------------------|-------------|-------------------|---------|-------------|---------------|
| <       | Actas        | de cursa   | das           |                      |             |                   |         |             |               |
| Materia | a:           |            | Es            | tabilidad III (C4.0) |             | Acta:             |         |             | 8475          |
| Año ac  | adémico:     |            | 20            | 18                   |             | Folios:           |         |             | 1             |
| Períod  | o lectivo:   |            | 1°            | cuatrimestre         |             | Comisión:         |         |             | (9176) C-7977 |
| Libro:  |              |            |               |                      |             | Estado actual apr | Cerrada |             |               |
| Docen   | tes de la co | misión:    | ZA            | MACONA, ACELI -      | VITAL, DELF | INA               |         |             |               |
| Observ  | aciones:     |            | -             |                      |             |                   |         |             |               |
|         |              |            |               |                      | Folio: 1    | L                 |         |             |               |
| Nro     | Legajo       | Apell      | ido y nombre  |                      | F           | echa              | Nota    | a Condición | Resultado     |
| 1       | FIO-366      | 5 ARAE     | BOLAZA, IBANI | Ą                    | 1           | 1/07/2018         |         | Ausente     | Ausente       |
| 2       | FIO-2814     | 4 UGÍA     | A, SANTIAGO   |                      | 1           | 1/07/2018         |         | Ausente     | Ausente       |
| 3       | FIO-339      | 7 VILO     | IA, CATALINA  |                      | 1           | .1/07/2018        |         | Aprobó      | Aprobado      |
| 4       | FIO-388      | 6 CHIN     | IBOYO, SOFÍA  |                      | 1           | 1/07/2018         |         | Desaprobó   | Reprobado     |
|         |              |            |               |                      |             |                   |         |             |               |

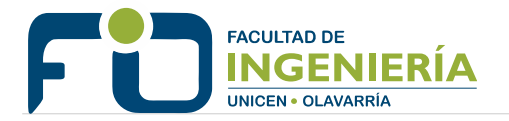

## **EXÁMENES** Carga de notas de exámenes

Se debe ingresar en el menú **Exámenes > Carga de notas de exámenes**.

El sistema muestra la lista de actas de examen abiertas en las que figura el docente:

| Cursad  | das 🔻   | Exámenes -  | Parciales | Trámites 🔻 |       |      |      |       |               |
|---------|---------|-------------|-----------|------------|-------|------|------|-------|---------------|
| Cara    | a da    | notas da    | ovamo     | n          |       |      |      |       |               |
| carge   | u uc    | notus uc    | CAUNC     |            |       |      |      |       |               |
| Lista d | le acta | is abiertas |           |            |       |      |      |       |               |
| Acta    | Mate    | ria         |           |            | Fecha | Hora | Mesa | Turno | Año académico |
|         |         |             |           |            |       |      |      |       |               |

A continuación se debe hacer clic en el acta para comenzar a cargar los resultados. Por ultimo para grabar las notas se debe hacer clic en el botón **Guardar**, si no hubo ningún error el sistema informa que **"Las notas se guardaron con éxito"** 

| Cursadas - Exámenes -               | Parciales     | Frámites 🔻          |                    |           |      |    |           |               |
|-------------------------------------|---------------|---------------------|--------------------|-----------|------|----|-----------|---------------|
| < Carga de nota                     | as de exam    | en                  |                    |           |      |    |           |               |
| Construcciones e Inst               | alaciones Ind | ustriales (A18.1) - | 24/09/2018         |           |      | := | Detalles  | Autocompletar |
| Completer                           |               |                     |                    |           |      |    |           |               |
| ompietai                            |               |                     |                    |           |      |    |           |               |
| Búsqueda de alumnos por a           | pellido       |                     |                    |           |      |    |           | Guardar       |
| Alumno                              |               | Documento           | Fecha de<br>examen | Condición | Nota |    | Resultado | Concepto      |
|                                     |               | DNI 39871553        | 24/09/2018         | REGULAR   | -    | T  | Ausente   |               |
| ROQUEL, JACOBITA<br>Legajo: FIO-483 |               |                     |                    |           |      |    |           |               |

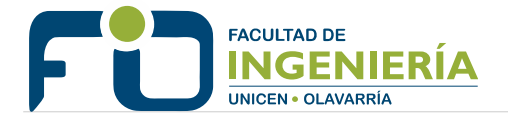

### Inscripciones a exámenes

Muestra la lista de inscripciones a exámenes en materias que figura el docente. Se debe ingresar en el menú **Exámenes > Inscripciones a exámenes**.

| Cursada    | s 🔻 Exám  | enes 👻 Parciales    | Trámites 🔻 |            |           |         |                  |
|------------|-----------|---------------------|------------|------------|-----------|---------|------------------|
| Inscri     | pciones   | a exámene           | S          |            |           |         |                  |
| Mesas      | de Examei | n                   |            |            |           |         |                  |
| Todas      |           | O Con Insc          | ripciones  | O Sin Insc | ripciones | Filtrar |                  |
| Idioma (X1 | L.1)      |                     |            |            |           |         |                  |
| Mesa       | Sede      | Cantidad de inscrip | tos        | Año        | Turno     | Llamado | Fecha            |
| А          | 00000     | 3                   |            | 2018       | Noviembre | 1       | 10/11/2018 22:00 |
| В          | 00000     | 0                   |            | 2018       | Noviembre | 1       | 15/11/2018 15:00 |

Al seleccionar la mesa de examen, se muestran las inscripciones correspondientes:

| (   | Cursadas 🔻 | Exámenes        | Parciales     | Trámites 🔻             |         |           |                            |             |
|-----|------------|-----------------|---------------|------------------------|---------|-----------|----------------------------|-------------|
| <   | Inscri     | pcione          | s a exám      | enes                   |         |           |                            |             |
| Ma  | teria:     |                 | Idioma (X1.1) |                        |         |           |                            |             |
| Se  | de:        |                 | 00000         |                        |         |           |                            |             |
| Añ  | ю:         |                 | 2018          |                        |         |           |                            |             |
| Tu  | rno:       |                 | Noviembre     |                        |         |           |                            |             |
| Me  | esa:       |                 | A             |                        |         |           |                            |             |
| Lla | amado:     |                 | 1             |                        |         |           |                            |             |
|     |            |                 |               |                        |         |           | _                          |             |
| #   | Legajo 🕈   | Nombre <b>†</b> |               | Fecha de inscripción 🕇 | Calidad | Estado    | Carrera                    | Cursada     |
| 1   | FIO-3851   | CARRODEG        | UAS, VINO     | 05/11/2018 15:54:07    | Regular | Pendiente | Ingeniería Electromecánica | Ver cursada |
| 2   | FIO-3283   | BORES, LUC      | CÍA           | 05/11/2018 15:52:49    | Regular | Pendiente | Ingenieria Electromecánica | Ver cursada |
| 3   | FIO-4364   | TREPEANA.       | BAUTISTA      | 05/11/2018 15:56:34    | Regular | Pendiente | Ingeniería Electromecánica | Ver cursada |

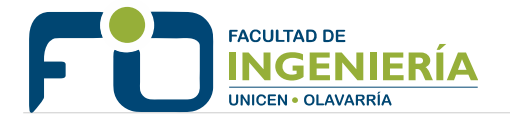

### Actas de exámenes

Reporte que muestra el historial de actas en las que figura el docente. Se debe ingresar en el menú **Exámenes > Actas de exámenes**.

| Cursadas 👻          | Exámenes 🔫      | Parciales  | Trámite  | s 🔻  |            |            |              |         |             |  |
|---------------------|-----------------|------------|----------|------|------------|------------|--------------|---------|-------------|--|
| Actas de o          | exámenes        |            |          |      |            |            |              |         |             |  |
| Filtros             |                 |            |          |      |            |            |              |         |             |  |
| Año académico:      |                 | Turno de E | xamen:   |      | Nombr      | e de la ma | ateria:      |         |             |  |
| Todos               |                 | Todos      |          |      | •          |            |              | Ver a   | ctas        |  |
|                     |                 |            |          |      |            |            |              |         |             |  |
|                     |                 |            | 1        | 2    | 3 4 5      | 6 Sig      | guiente      |         |             |  |
|                     |                 |            |          |      |            |            |              |         |             |  |
| Materia             |                 | Sec        | le       | Mesa | Fecha      | Acta       | Tipo de acta | Estado  | Rol docente |  |
| Gestión Ambiental   | l (Q37.0)       | Sec        | le Unica | А    | 30/08/2018 | 18017      | Normal       | Abierta | Suplente    |  |
| Introducción a la E | 3iología (P8.0) | Sec        | le Unica | А    | 08/08/2018 | 17897      | Normal       | Cerrada | Suplente    |  |
| Introducción a la E | Biología (P8.0) | Sec        | le Unica | Α    | 08/08/2018 | 17882      | Normal       | Cerrada | Suplente    |  |

### Al elegir el acta se muestra el detalle:

| Cursa                                   | adas 🔻   | Exámenes 👻 | Parciales   | Trámites 🔻                                                      |      |      |                           |           |           |             |
|-----------------------------------------|----------|------------|-------------|-----------------------------------------------------------------|------|------|---------------------------|-----------|-----------|-------------|
| <ul> <li>✓ Actas de exámenes</li> </ul> |          |            |             |                                                                 |      |      |                           |           |           |             |
| Materia                                 | u:       |            |             | Introducción a la Biología (P8.0)                               |      |      |                           | Acta:     | 17897     |             |
| Año ac                                  | adémico: |            |             | 2018                                                            |      |      |                           | Folios:   | 1         |             |
| Turno d                                 | le exame | n:         |             | Julio                                                           |      |      | Mesa de examen:           |           | А         |             |
| Libro:                                  |          |            |             | FIO-46                                                          |      |      | Estado actual aprobación: |           | Cerrada   |             |
| Docentes de la mesa de examen:          |          |            |             | LARRUGA, BENICIO - VIRUMBRALES, OLIVIA - SAMACONA, MIGUEL ÁNGEL |      |      |                           |           |           |             |
| Observaciones:                          |          |            |             | -                                                               |      |      |                           |           |           |             |
| Ver folio: Todos 🔻                      |          |            |             |                                                                 |      |      |                           |           |           |             |
| Folio: 1                                |          |            |             |                                                                 |      |      |                           |           |           |             |
| Nro                                     | Legajo   | Apellic    | lo y nombre | Fecha                                                           | L I  | Nota |                           | Condición | Resultado | Concepto    |
| 1                                       | FIO-402  | 7 DIMÓ,    | DIMÓ, VINO  |                                                                 | 2018 | 9    | (Nueve)                   | Regular   | Aprobado  | Distinguido |

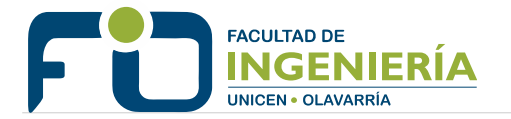

### **PARCIALES** Administración de evaluaciones parciales

Desde esta operación el docente puede crear las evaluaciones y posteriormente cargar las notas a los alumnos.

Para crear una evaluación se debe hacer clic en el botón **Crear parcial**, luego ingresar Tipo (parcial, recuperatorio, etc), Fecha y Escala de notas.

| Cursadas - Exâmenes - Parciales             | s Trámites 👻                                      |                            |
|---------------------------------------------|---------------------------------------------------|----------------------------|
|                                             |                                                   |                            |
| Administración de evalu                     | aciones parciales                                 |                            |
| Esconder todo                               |                                                   |                            |
| Introducción a la Química Ambiental (Q23.0) |                                                   |                            |
| Comisión: C-7842 - Período Lectivo: 2º      | cuatrimestre - Turno: No informa - Inscriptos: 3  | Crear parcial              |
| Primer Parcial 16/11/2018 13:00             | 0%                                                | 🗮 Listar 🖍 Cargar 🗶 Borrar |
| Química General e Inorgánica (A0002)        |                                                   |                            |
| Comisión: C-6162 - Período Lectivo: 2º      | cuatrimestre - Turno: No informa - Inscriptos: 21 | Crear parcial              |
|                                             |                                                   |                            |

Una vez creado el parcial, se pueden comenzar a cargar las notas haciendo clic en el botón **Cargar**.

| Cursadas 👻                                                     | Exámenes 👻             | Parciales | Trámites 🔻 |      |           |               |          |           |  |
|----------------------------------------------------------------|------------------------|-----------|------------|------|-----------|---------------|----------|-----------|--|
| Carga                                                          | a de notas             | s de eval | uacione    | es p | parciales |               |          |           |  |
| Introducción a la Química Ambiental (Q23.0) - 16/11/2018 13:00 |                        |           |            |      |           |               |          |           |  |
| Completar                                                      | Completar              |           |            |      |           |               |          |           |  |
|                                                                |                        |           |            |      |           |               |          |           |  |
|                                                                |                        |           |            |      |           |               |          | Guardar   |  |
| Alumno                                                         |                        |           | Nota       |      | Resultado | Corregido por | Observad | iones     |  |
| CATICOV<br>Legajo: FI                                          | AS, MARTINA<br>IO-4531 |           | 82         | ٣    | Aprobado  |               |          |           |  |
| RIAZA, LA<br>Legajo: FI                                        | ANIBAL<br>IO-3579      |           | -          | •    |           |               |          | <i>ii</i> |  |
| SOÑORA<br>Legajo: FI                                           | , EMMA<br>IO-20        |           | -          | ¥    |           |               |          | Å         |  |
|                                                                |                        |           |            |      |           |               |          | Guardar   |  |

**Importante:** una vez que un parcial tiene notas cargadas ya no es posible modificarlo o borrarlo, en caso de ser necesario hacer esto, se deben eliminar todas las notas cargadas. Una vez hecho esto el sistema habilita la posibilidad de borrar la evaluación.

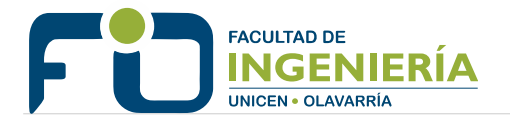

## **MENSAJES**

Haciendo clic en el ícono de mensajería, que esta en la parte superior de la pantalla, se accede a la lista de mensajes.

| Cursadas 👻 | Exámenes 🔻 | Parciales   | Trámites 🕶 |                    |                     |           |
|------------|------------|-------------|------------|--------------------|---------------------|-----------|
| Mensaje    | s recibido | S           |            |                    | • Mensajes enviados | Predactar |
| Fecha      | envío      | Enviado por |            | Título             |                     | Leído     |
|            | 16         | Institución |            | Inscripción a exár | nenes               | *         |
|            |            |             |            |                    |                     |           |
|            |            |             |            |                    |                     |           |

El docente puede enviar mensajes a alumnos o docentes, que estén en la misma comisión o mesa de examen. El mensaje estará visible en el sistema en el período seleccionado, y puede mandar una copia al email del receptor.

| Envío de      | mensajes                                     | • Mensajes enviados | Mensajes recibidos |
|---------------|----------------------------------------------|---------------------|--------------------|
| Enviar a      | Comisiones 	Mesas                            |                     |                    |
| Comisión      | Seleccione comisión 🔹                        |                     |                    |
| Destinatarios | ● Todos ◎ Algunos alumnos ◎ Algunos docentes |                     |                    |
| Título        |                                              |                     |                    |
| Visible desde | 09/11/2018 Hasta 16/11/2018                  |                     |                    |
|               | Agregar archivo                              |                     |                    |
| Envia mail    | 2                                            |                     |                    |
| Mensaje       |                                              |                     |                    |
|               |                                              |                     |                    |
|               |                                              |                     |                    |
|               |                                              |                     |                    |
|               | Enviar                                       |                     |                    |
| 4             |                                              |                     | •                  |

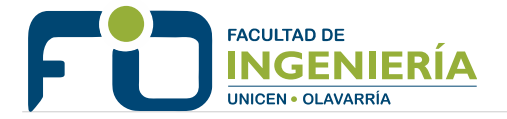

# CONFIGURACIÓN

Haciendo clic en el nombre del usuario, en la parte superior de la pantalla, puede cambiar el correo electrónico, y la contraseña.